4278939

4287177

R=0 8305748 DRAFT

D 12 0

0

•

## Re-Assign Documentation Folder

- 1. Search Reports
- 2. Owner = Anyone
- 3. Rows = Documentation Folder
- 4. Find the DF you wish to re-assign to yourself
- 5. Click 🚺 under Actions
- 6. Click "Continue" when Reassign popup window appears

The Documentation Folder will now appear under your name and you will be able to edit as necessary.

| Search                          |       | Company: |   | Programs:            | Owner:                  |         | Rows:                             |                                         |  |
|---------------------------------|-------|----------|---|----------------------|-------------------------|---------|-----------------------------------|-----------------------------------------|--|
| Search Part #, description, PO# |       | Show All |   | Show All             | Me     Anyone           |         | Purchase Order     Parts          |                                         |  |
|                                 |       |          |   |                      |                         |         | @ Document:                       | ation Folder                            |  |
|                                 |       |          |   |                      |                         |         | CPSR Reports Commerciality Report |                                         |  |
| PO#<br>Supplier                 | Part# | Services | • | Туре                 | e Ambor e               | Program | Updated                           | Actions                                 |  |
| 85708                           |       |          |   | Documentation Folder | Kathy                   |         | 02/29/24<br>01:54 pm              | •                                       |  |
| 85779                           |       |          | ~ | Dccumentation Folder | Kyie                    |         | 02/29/24<br>01:48 pm              | • • •                                   |  |
| 86391                           |       |          |   | Documentation Folder | Bridgett                |         | 02/29/24<br>01:24 pm              | • 4 0 17                                |  |
| 86089                           |       |          |   | Documentation Folder | Karen (Global)<br>Stein |         | 02/29;24<br>01:19 pm              | <ul> <li>[4] \$\mathcal{P}\$</li> </ul> |  |
|                                 |       |          |   | Documentation Folder | Allsion                 |         | 02/29/24                          | • i 🛛 🗆                                 |  |

Documentation Folder

Documentation Folder

Documentation Folder

Documentation Folder

Shorda

Megan

Christian

Shauna

02/29/24

12-42 pm

02/28/24

08:26 pm

02/28/24

07:03 pm

02/28/24

07:03 pm